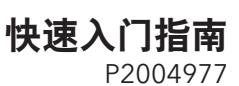

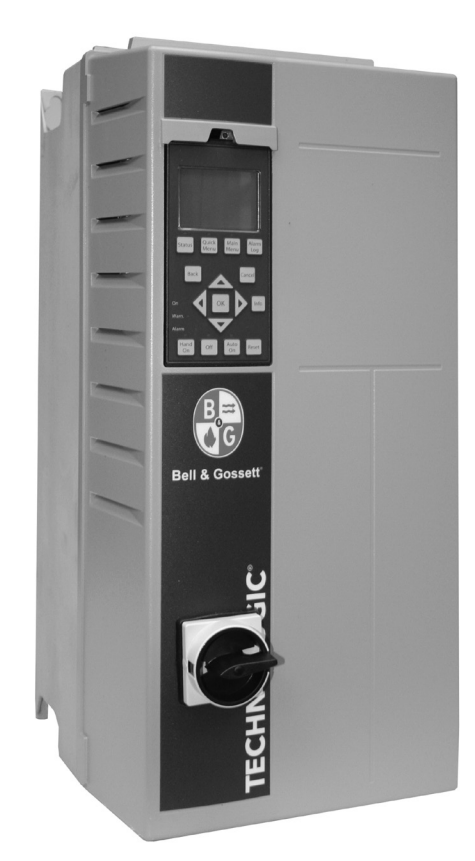

要获取详细的 IOM, 请扫描以下二维码

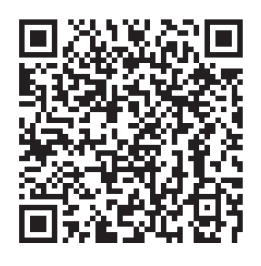

# Technologic<sup>®</sup> IPC

快速入门指南

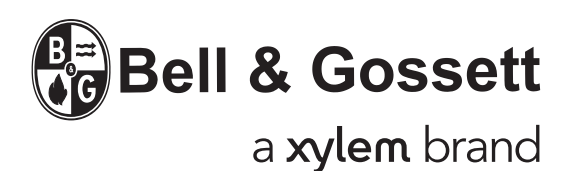

### 索引

| 安全和说明        | 3  |
|--------------|----|
| 输入和电机接线      | 3  |
| 控制接线(单泵和多泵)  | 5  |
| 多泵连接         | 6  |
| 单泵的速度和压力控制编程 | 7  |
| 多泵编程         | 12 |
| 速度控制编程       | 15 |

#### 安全和说明

#### 概述

本指南是 Technologic 智能泵控制器的快速安装参考。

**注意:**有关详细信息,请参阅 P2003509 Technologic 智能泵控制器的安装、运行和维护(IOM) 手册(最新版本)。

警告

- 高压 未遵守此要求可能会导致死亡或严重受伤。
- 放电时间 断开电源后未等待指定的时间就进行维护或 修理,可能会导致死亡或严重受伤。

变频器配有直流电路电容器,在变频器没有通电时也可保 持带电状态。为避免电气危险,停止电机并断开:

- 总交流电源
- 任何类型的永磁电机
- 任何远程直流电路电源,包括备用电池、UPS 以及与 其他变频器连接的直流电路连接。

等待电容器完全放电后再进行任何维护或修理工作。有 关等待时间,请参阅以下表格:

|         | 功率范围    |         | 最短等待时间 |
|---------|---------|---------|--------|
| 电压(Ⅴ)   | hp      | kW      | (分钟)   |
| 200-240 | 1.5-5   | 1.1-3.7 | 4      |
| 200-240 | 7.5-60  | 5.5-45  | 15     |
| 380-480 | 1.5-10  | 1.1-7.5 | 4      |
| 380-480 | 15-125  | 11-90   | 15     |
| 380-480 | 150-350 | 90-315  | 20     |
| 380-480 | 450-600 | 315-450 | 40     |
| 525-690 | 1.5-10  | 1.1-7.5 | 4      |
| 525-690 | 1.5-10  | 1.1-7.5 | 7      |
| 525-690 | 15-125  | 11-90   | 15     |
| 525-690 | 75-350  | 55-315  | 20     |
| 525-690 | 350-600 | 315-450 | 30     |

即使警告 LED 指示灯熄灭,也可能存在高压。

- **漏电电流危险** 未能正确接地驱动器将导致死亡或严重 受伤。
- **意外启动** 未能遵照此要求将导致死亡、严重受伤、设备或财产损失。
- 意外启动 违反说明有可能带来人身受伤和设备损坏的 风险。
- 只使用原装备件来更换任何磨损或有故障部件。使用 不适合的备件可能导致故障、损坏和伤害以及质保无 效。
- 此产品可能使您暴露于包括铅在内的化学品,这些化学 品在加州已知会导致癌症和出生缺陷或其他生育问题。
  有关更多信息,请访问:www.P65Warnings.ca.gov。
- 设备危险 未能遵照这些准则将导致死亡或严重受伤。
- 内部故障危险未能遵照这些准则将导致死亡或严重受伤。

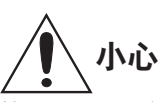

使用 Genie 之前,将 DI18 设置为停止(端子 18 断路) 以防止启动电机。保持端子 18 电气以免电机意外旋转。 仅在需要泵运行时将启动信号应用于控制器。

### 准备安装

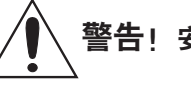

- 适当的环境 确保安装在室内进行并且现场温度范围为 0°C(32°F)至40°C(104°F)。
- 确保在系统中安装尺寸恰当的安全装置,例如释压阀、 压缩罐、压力控制器、温度控制器和流量控制器。
- 若系统有可能在极端温度和/或压力下运行,确保安装适当的防护装置。

### 打开设备包装

从产品上拆下所有包装材料。检查产品以确定是否有部件 损坏或丢失。如果发现任何异常,请联系您的销售代表。

#### 准备安装地点

- 确保使用足够的支撑来承受系统、管道和流体的重量。
- 确保在泵附近使用管道悬挂装置以独立支撑抽吸管和排 放管。
- 确保设备周围有足够的空间以确保正常冷却并进行维护 和维修。

#### 安装设备

- 确保按照泵的《安装、运行和维护》手册正确升降设备。
- 确保所有法兰螺栓都已拧紧。
- 对于电机和控制器处于水平位置的垂直安装,确保为电机和控制器提供足够的支撑。
- 有关安装的详细信息,请参阅 P2003509 Technologic 智能泵控制器 IOM 的第4章 "机械安装"。

安装接线

### ∖ 电机危险。危险电压。

\_\_\_\_\_\_ 在安装输入电源线之前,请确保所有输入电源断开并且 断路器已锁定在断开位置。

**注意**:没有内置熔断器的变频装置需要配置外部熔断器。

### Technologic IPC Start-Up Genie

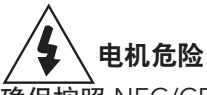

确保按照 NEC/CEC、州、地方或市政法规安装电源接线 和熔断器。

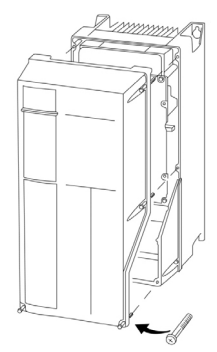

取下前盖,即可检修电源和控制接线 端子。连接从断开或维修面板到驱动 器的导线管,并将电源线穿过导线 管。

有关接线和布线的详细信息,请参阅 P2003509 Technologic 智能泵控制器 IOM (最新版本)的第5章 "电气安 装"和第10章 "技术规格"。

#### 基础电气连接

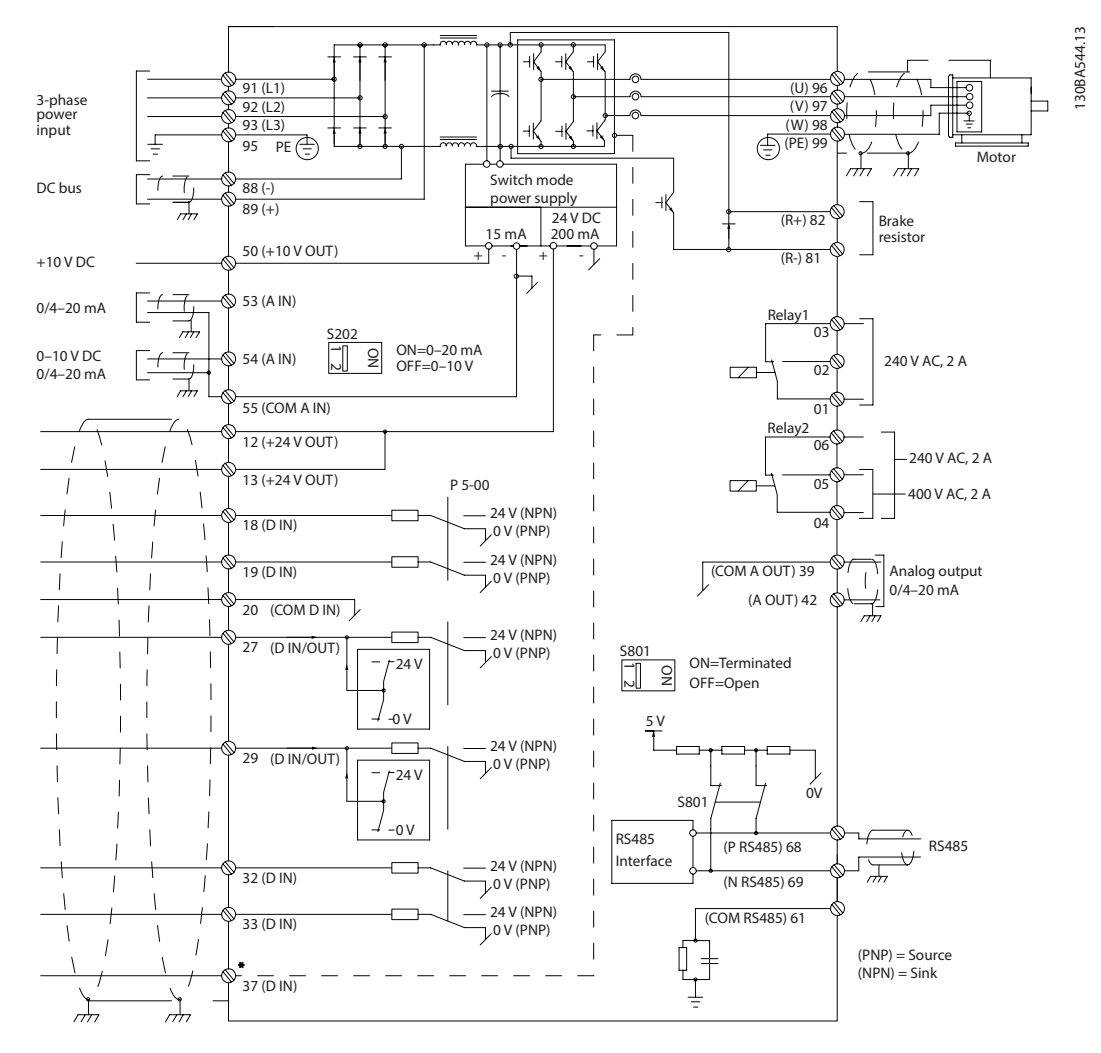

### 3 相输入(总电源)接线:

将三相交流输入电源线连接到端子 L1、L2、L3 并将电缆 接地。

### 输入端子

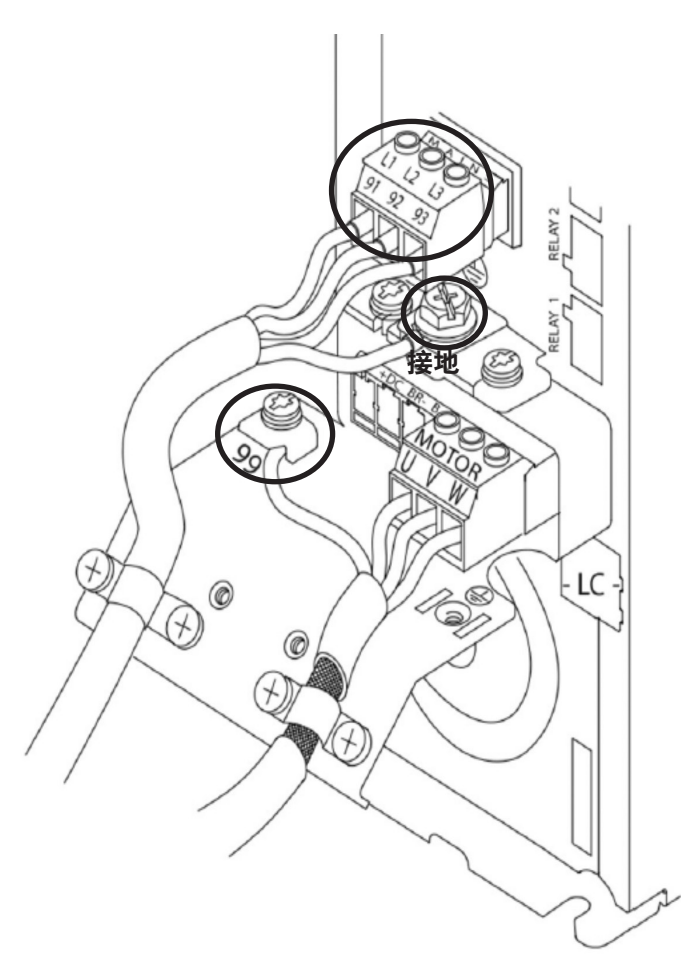

#### 电机的输出接线:

将输出电机接线连接到标有 U、V、W 的接线端子,并将 电缆接地。

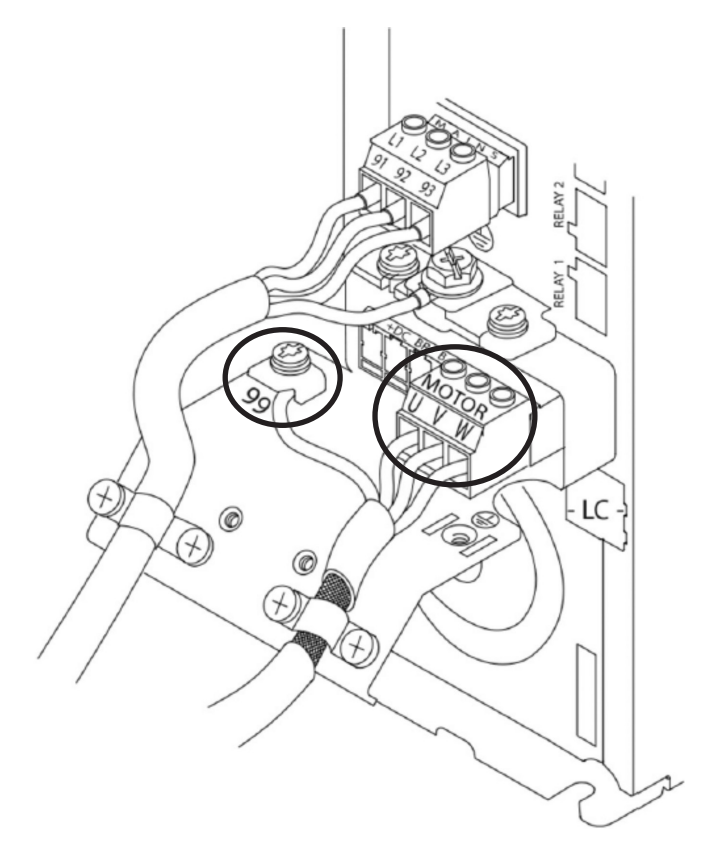

**单相输入驱动:** 将单相电源线连接到 L1、L2 并将电缆接地。

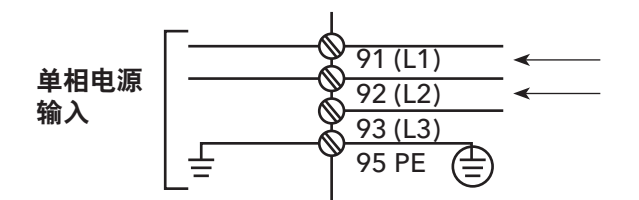

有关特定的机架尺寸注意事项,请参阅 IOM

### 单泵和多泵控制接线

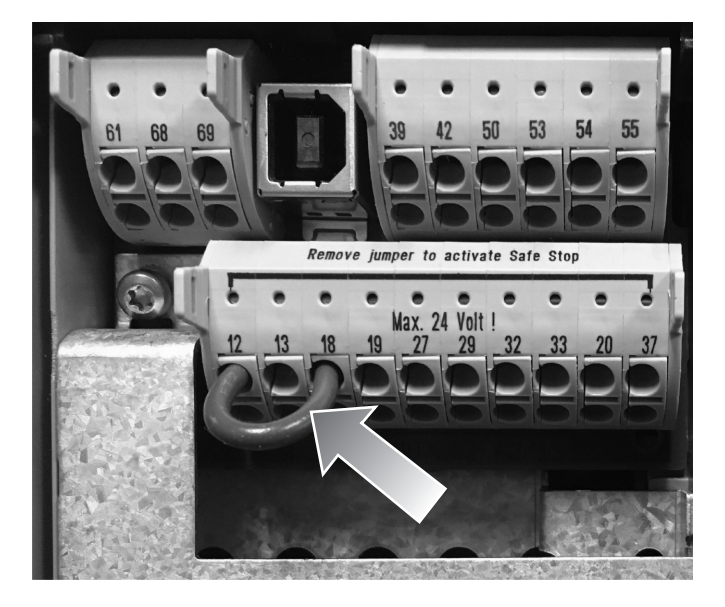

### 将跳线安装于:

✔ 端子 12 和 18

IPC 需要在端子 18 上施加启动命令。要施加 启动信号,请在端子 18 (DI 18,参数 5-10) 和端子 12 (直流 24V)之间连接跳线。当端子 18 连接到 24V 端子时,即向控制器发出启动命 令。

对于加压或 压差 应用,将传感器电缆安装 于:

- 棕色端子 12 (24V)
- 白色端子 53 (4-20MA)
- 在弹簧夹和屏蔽电缆之间放置接地屏蔽。

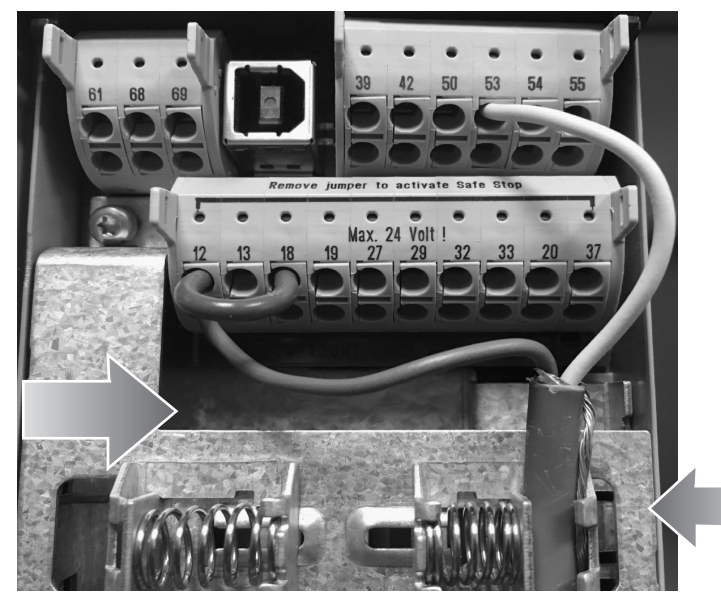

### Technologic IPC Start-Up Genie

### 多泵连接

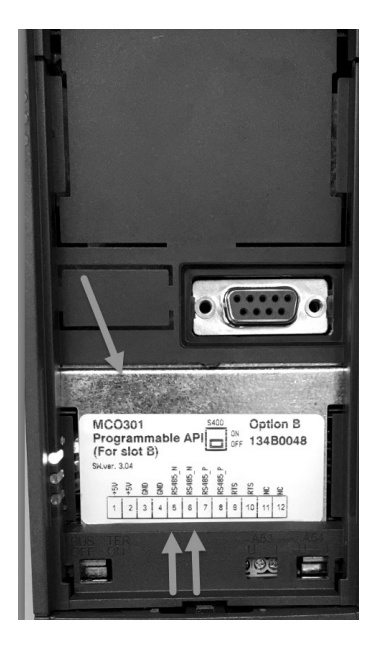

将通信线连接到 此卡的底部

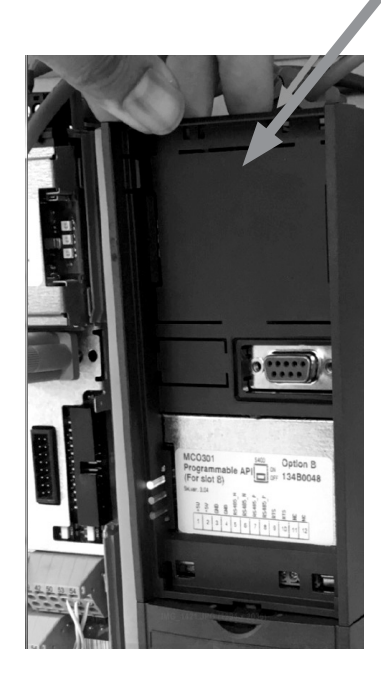

解锁驱动器顶部的卡舌, 然后松开,小心地卸下 塑料盖。

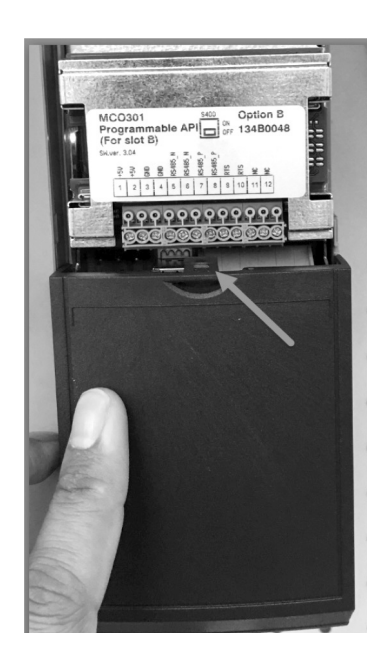

解锁卡舌,小心地 卸下底盖

### 连接导线

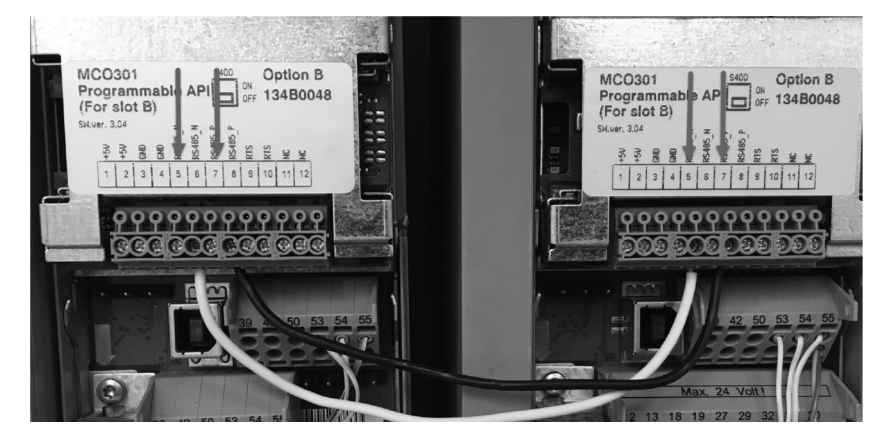

端子 #5 至端子 #5

端子 #7 至端子 #7

如果使用两个以上的控制器,请遵 循附加驱动器的相同接线说明。

有关其他多控制接线配置,请参阅 P2003509 Technologic 智能泵控制 器 IOM 的第6章 "MCO301可编程 API"。

重新安装护盖和键盘并开始调试

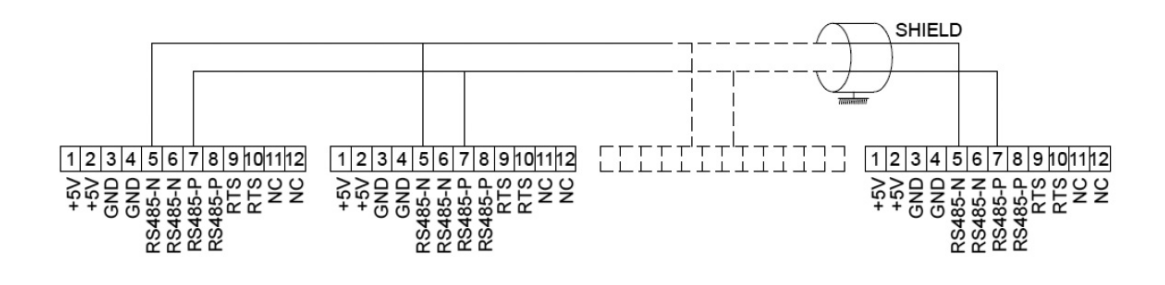

### Technologic IPC Start-Up Genie

### 调试步骤

- 1. 开启驱动器
- 2. 完成编程

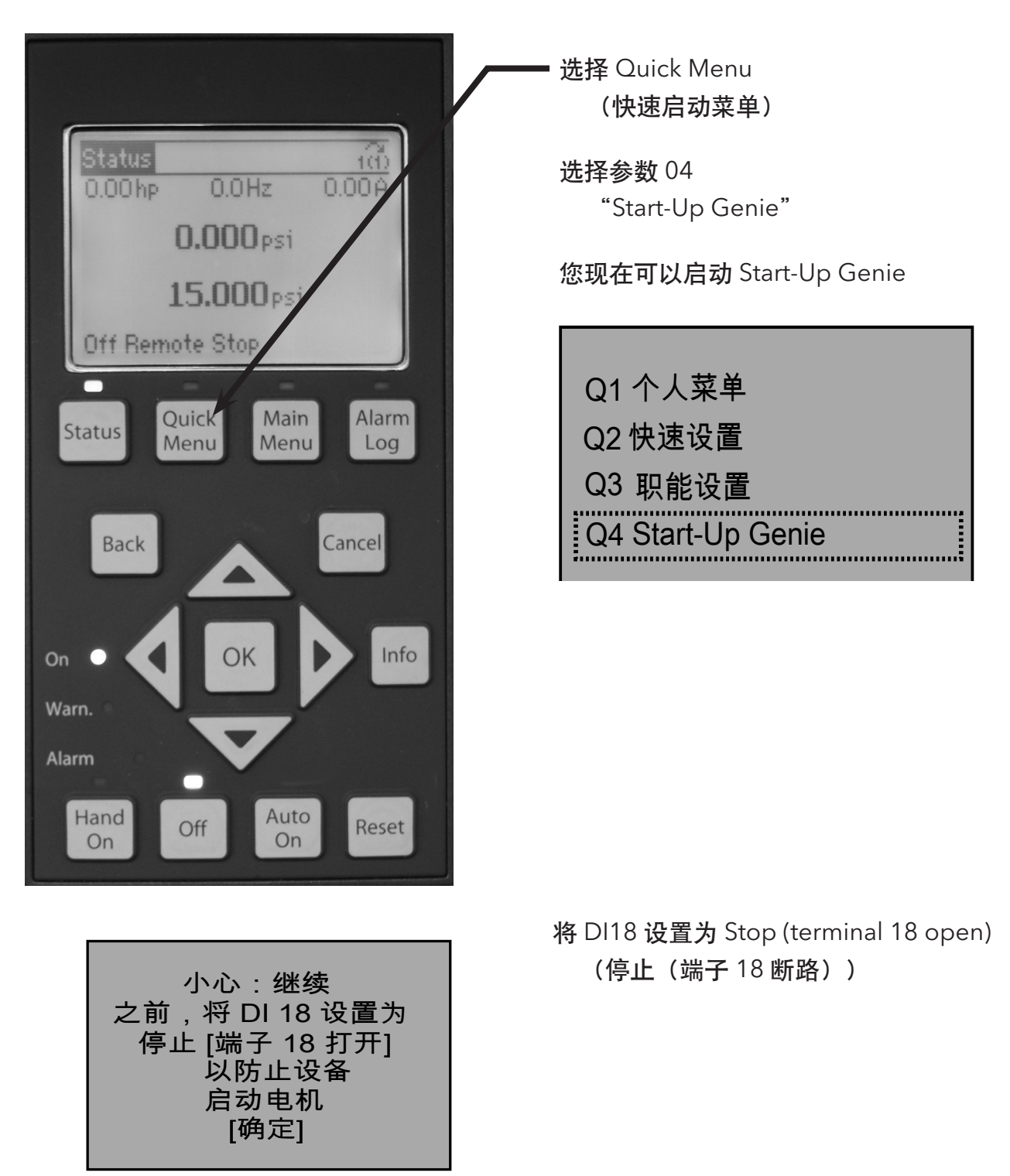

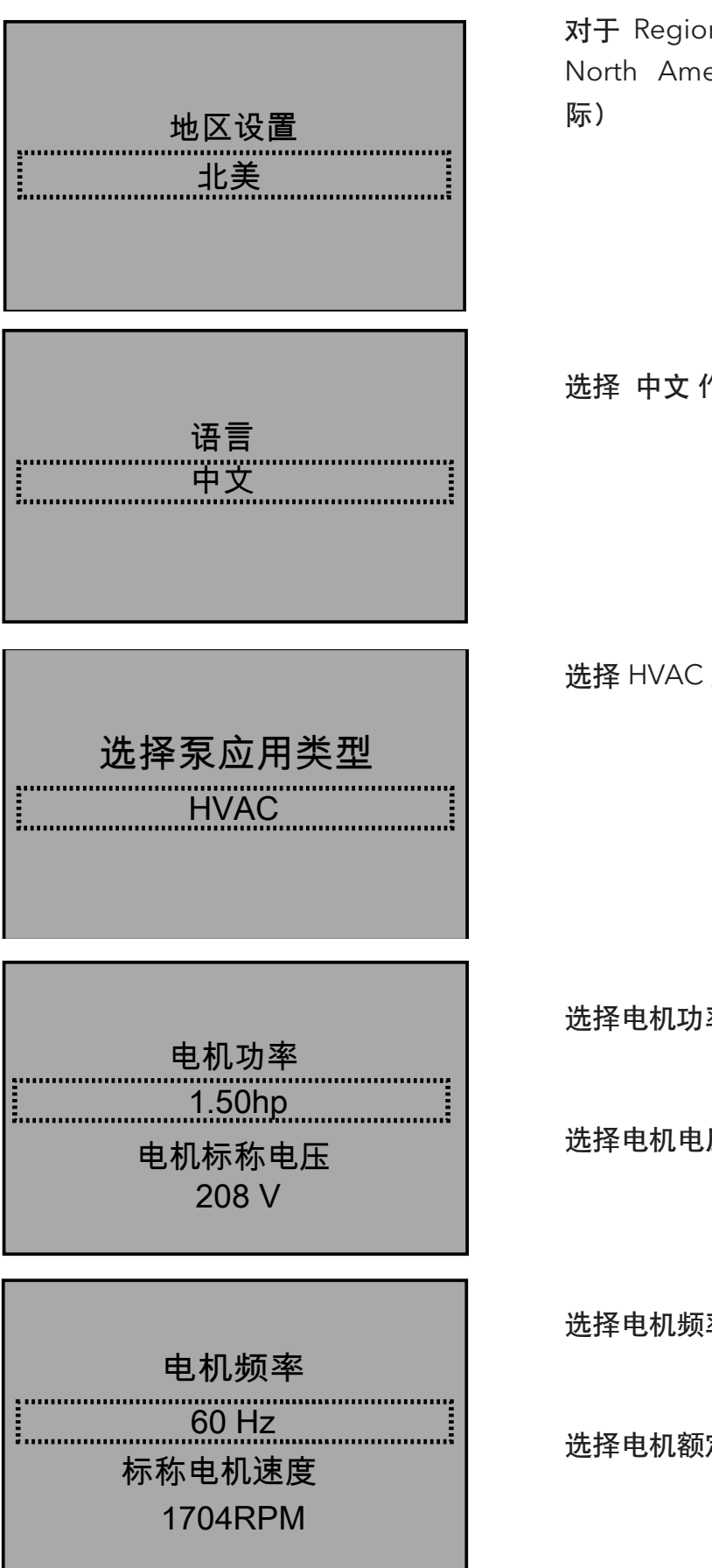

对于 Regional Settings (地区设置),请选择 North America (北美) 或 International (国

选择 中文 作为语言, 然后继续使用向下箭头

选择 HVAC 用于泵应用

选择电机功率

选择电机电压

选择电机频率

选择电机额定速度

### Technologic IPC Start-Up Genie

|                                | 输入电机电流                                |
|--------------------------------|---------------------------------------|
| 电机电流<br>5.48A                  |                                       |
| 是否继续进行应用设置?<br>是               | 选择 Yes(是)以继续应用设置。                     |
| 置!更改操作模式将覆盖当前设 操作模式<br>单 泵 控制  | 为您的应用选择单泵、多泵或速度控制。请遵<br>循下面针对单泵应用的编程。 |
|                                | 对于多泵编程,请继续按第 13 页操作。                  |
| 操作模式<br>更改操作模式将覆盖当前设置!<br>操作模式 |                                       |
|                                | 对于速度控制编程,请继续按第 16 页操作。                |
| 操作模式更改操作模式将覆盖当前设置!<br>速度控制     |                                       |

### 单泵编程

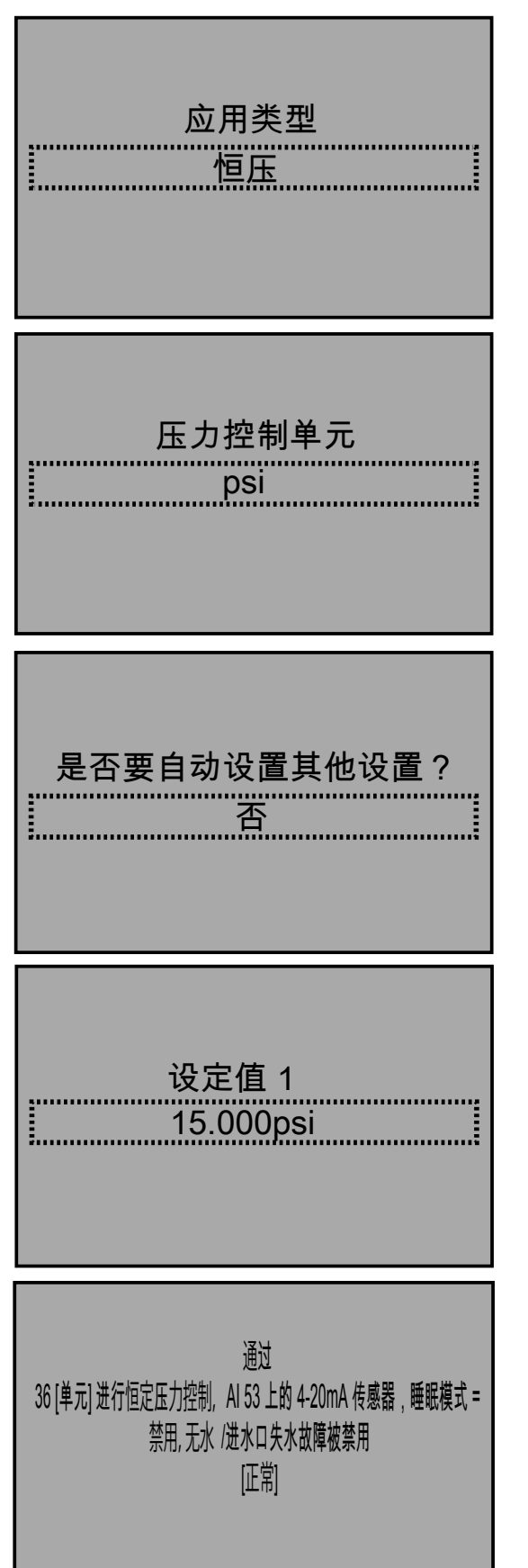

选择 Constant Pressure (恒压) 作为应用类型

选择 PSI 作为压力控制单位

### 选择 Yes(是)以自动设置其余设置。

### 对于单泵配置,以下是将自动设置的参数:

| 自动设置配置     | 恒压     |
|------------|--------|
| 传感器最大反馈    | 36[单位] |
| 传感器类型      | 4-20mA |
| 反馈1来源      | AI 53  |
| 睡眠模式       | 已禁用    |
| 无水/进水口失水故障 | 已禁用    |

单泵编程

## Start-Up Genie 完成 按[确定]以退出

继续使用向下箭头。确认压力传感器为 300 PSI, 已连接模拟输入 53,睡眠频率为 30 Hz,重启差 异为 10[单位],启用无水/进水口失水故障,并且 重启时间为 10 分钟。

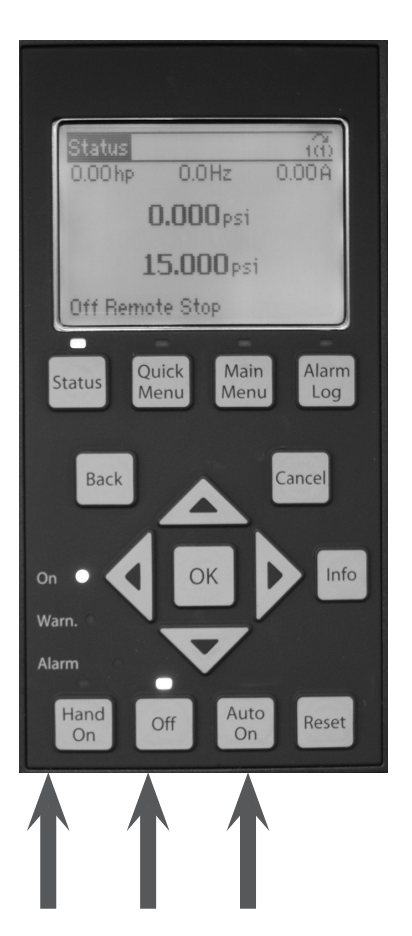

通过选择手动来检查泵和电机的旋转。如果电机反向运行,请关闭驱动器电源,等待五分钟,然后旋转驱动器中的电机电线。确认旋转后,选择 Off (关闭)。

选择 Auto On (自动开启)。验证设备是否符 合所需的 PSI。

### 多泵编程

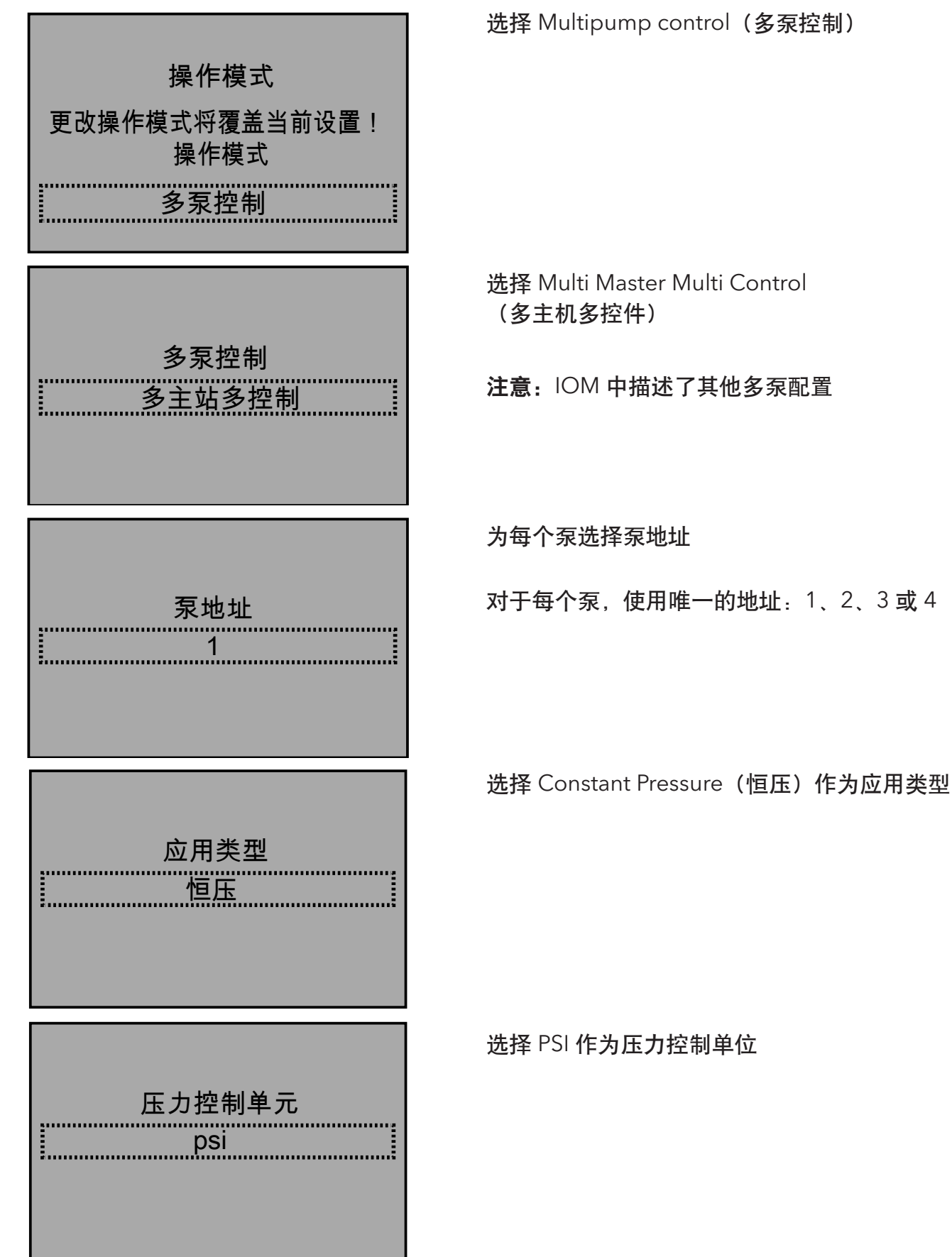

### 多泵编程

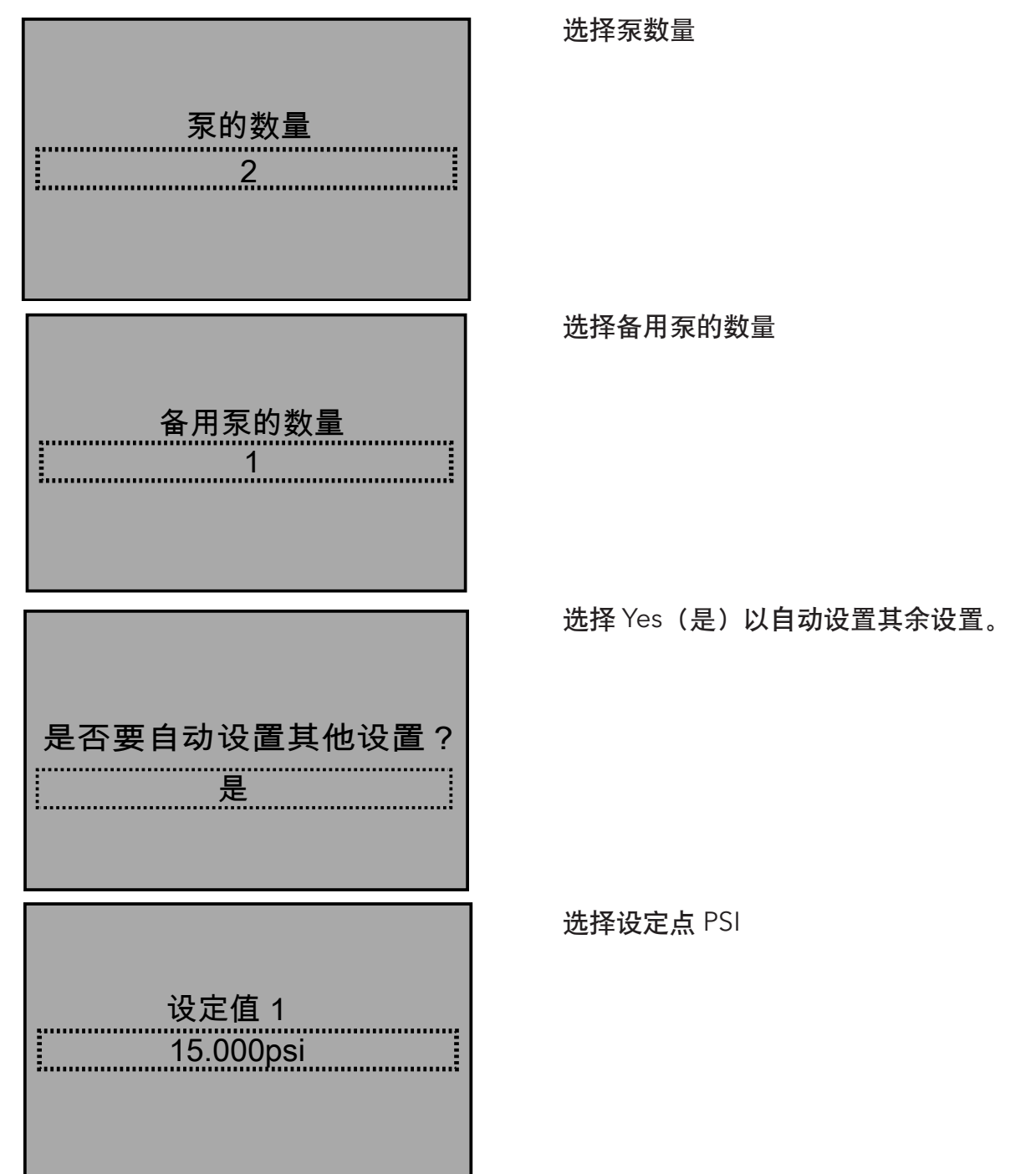

多泵编程

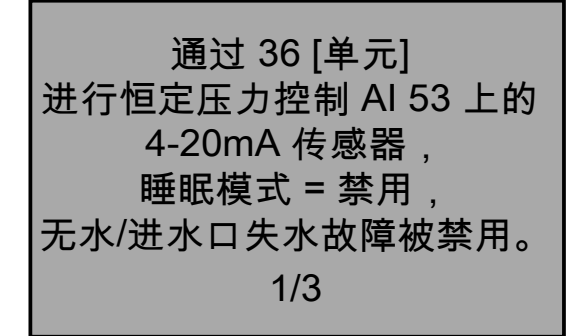

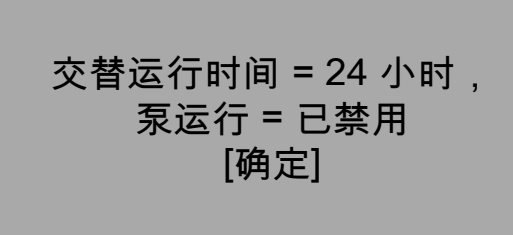

3/3

对于多控制配置,以下是将自动设置的参数:

| 自动设置配置     | 恒压     |
|------------|--------|
| 传感器最大反馈    | 36[单位] |
| 传感器类型      | 4-20mA |
| 反馈1来源      | AI 53  |
| 睡眠模式       | 已禁用    |
| 无水/进水口失水故障 | 已禁用    |
| 工作/备用      | 已禁用    |
| 阶段速度       | 95%    |
| 降级百分比      | 80%    |
| 交替运行功能     | 运行时间   |
| 交替运行时间     | 24 小时  |
| 泵运行时间      | 已禁用    |

通过按下向下箭头并循环浏览三个屏幕中的每 个屏幕,确认自动设定设置。

有关多泵设置、反馈设置、泵保护设置、流 量补偿、管道填充设置的其他信息,请参阅 IOM。

选择 OK (确定) 以确认 Genie 已完成。

Start-Up Genie 完成 按[确定]以退出

速度控制编程

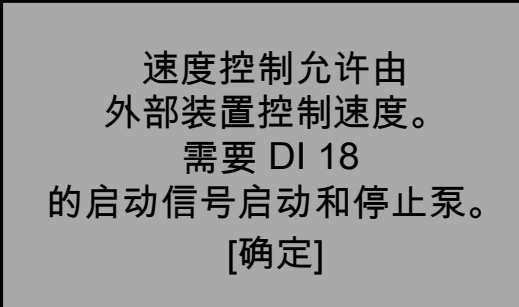

确认速度控制将需要在数字输入 18 上有启动 和停止信号

选择您的模拟输入参考源

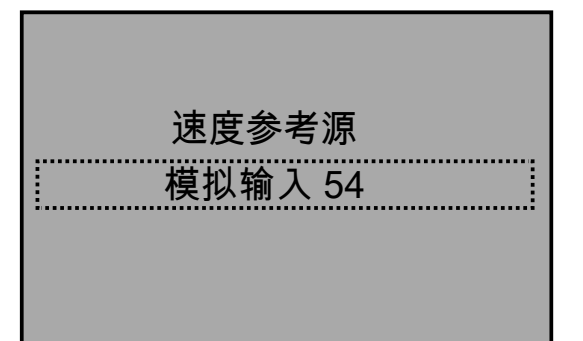

◎必根据反◎类型配置 小◎◎下方的 DIP 开关。

図置 I 表示⊠流 (mA), 図置 U 用于 1/2

电压反馈. 请勿在驱动器启动时更改 DIP 开关位置

> [确定] 2/2

确认您的 DIP 开关已正确设置, 然后按向下箭 头进行操作。

### 速度控制编程

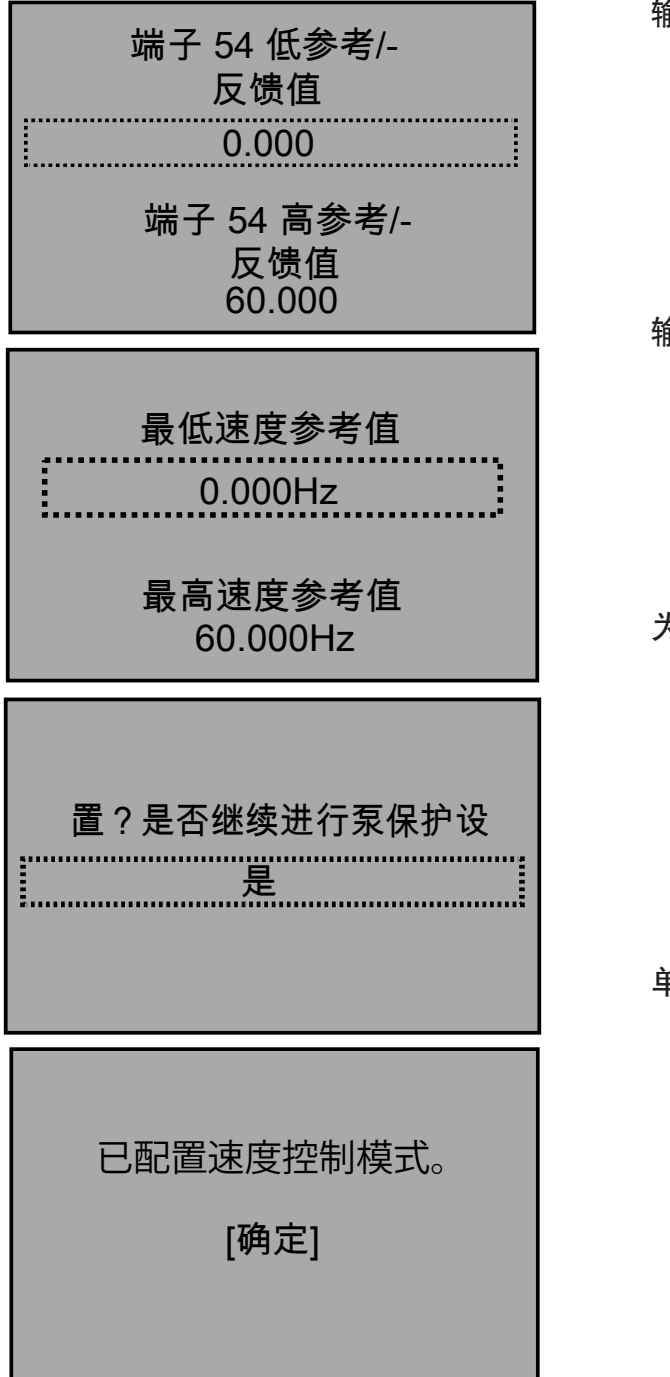

输入您的最小和最大参考速度

输入您的最小和最大速度参考

为泵保护设置选择 No(否)。

单击 Ok (确定) 继续。

#### 速度控制接线

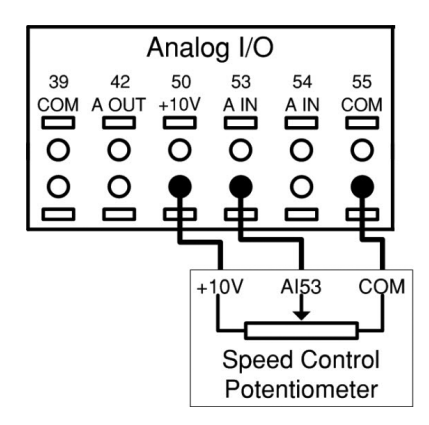

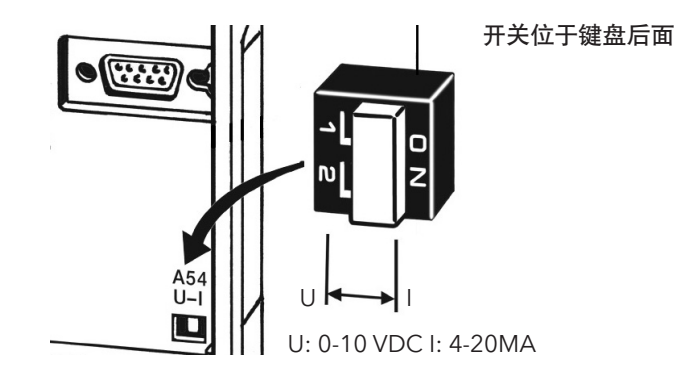

**图1** 外部速度信号的连接

图 2 模拟输入 DIP 开关。(A54 仅可选)

- 使用模拟输入 #53 将4-20 MA 输入信号发送到驱动器。您将把 4-20MA 信号连接到端子 #53,并在端子 #55 上共用。DIP 开关在模拟输入 #53 上固定为 4-20MA。
- 2. 使用模拟输入 #54 将 0-10VDC 输入信号 发送到驱动器。您将 0-10VDC 信号连接到 端子 #54,并在端子 #55 上共用。模拟输入 #54 上的 DIP 开关默认为 0-10VDC。

备注

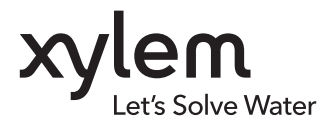

#### Xylem Inc.

8200 N. Austin Avenue Morton Grove, Illinois 60053 电话: (847) 966-3700 • 传真: (847) 965-8379 www.xylem.com/bellgossett

Bell & Gossett 为 Xylem Inc. 或其某个附属公司的商标。 © 2020 Xylem Inc. P2004977 Rev. 1 June 2020

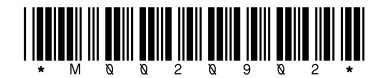

130R0840